Digitális Állampolgárság Program

## Regisztráció eSzemélyi igazolvánnyal Digitális Állampolgár mobilalkalmazás

www.idomsoft.hu

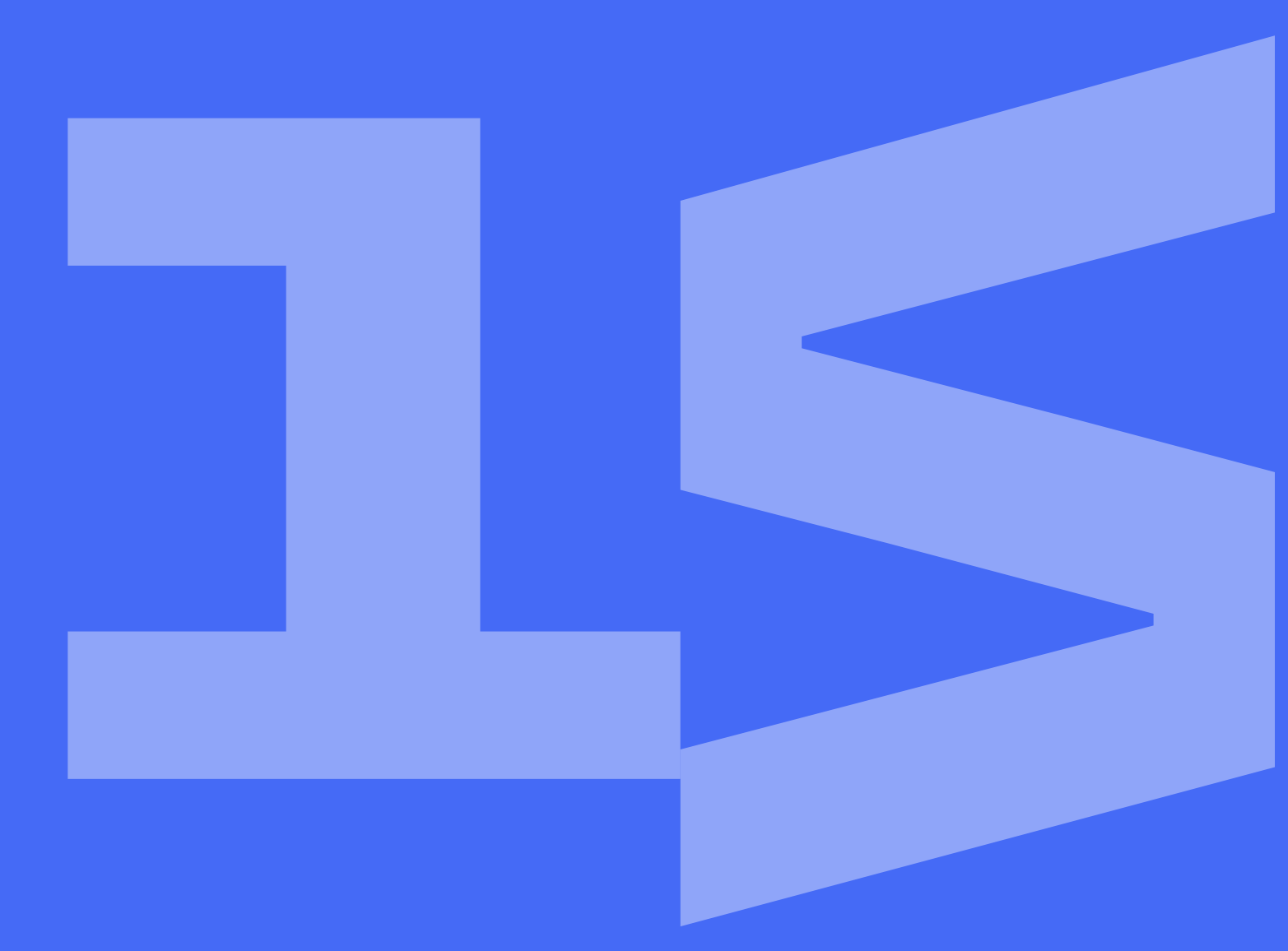

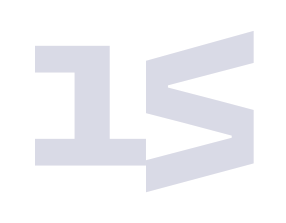

## Már online, eSzemélyi igazolvánnyal is regisztrálhatsz a Digitális Állampolgár mobilalkalmazásban!

#### Nincs eSzemélyi igazolványod?

Keresd fel bármelyik kormányablakot érvényes magyar személyi igazolványoddal, útleveleddel vagy jogosítványoddal, és az ügyintézők segítenek a regisztrációban.

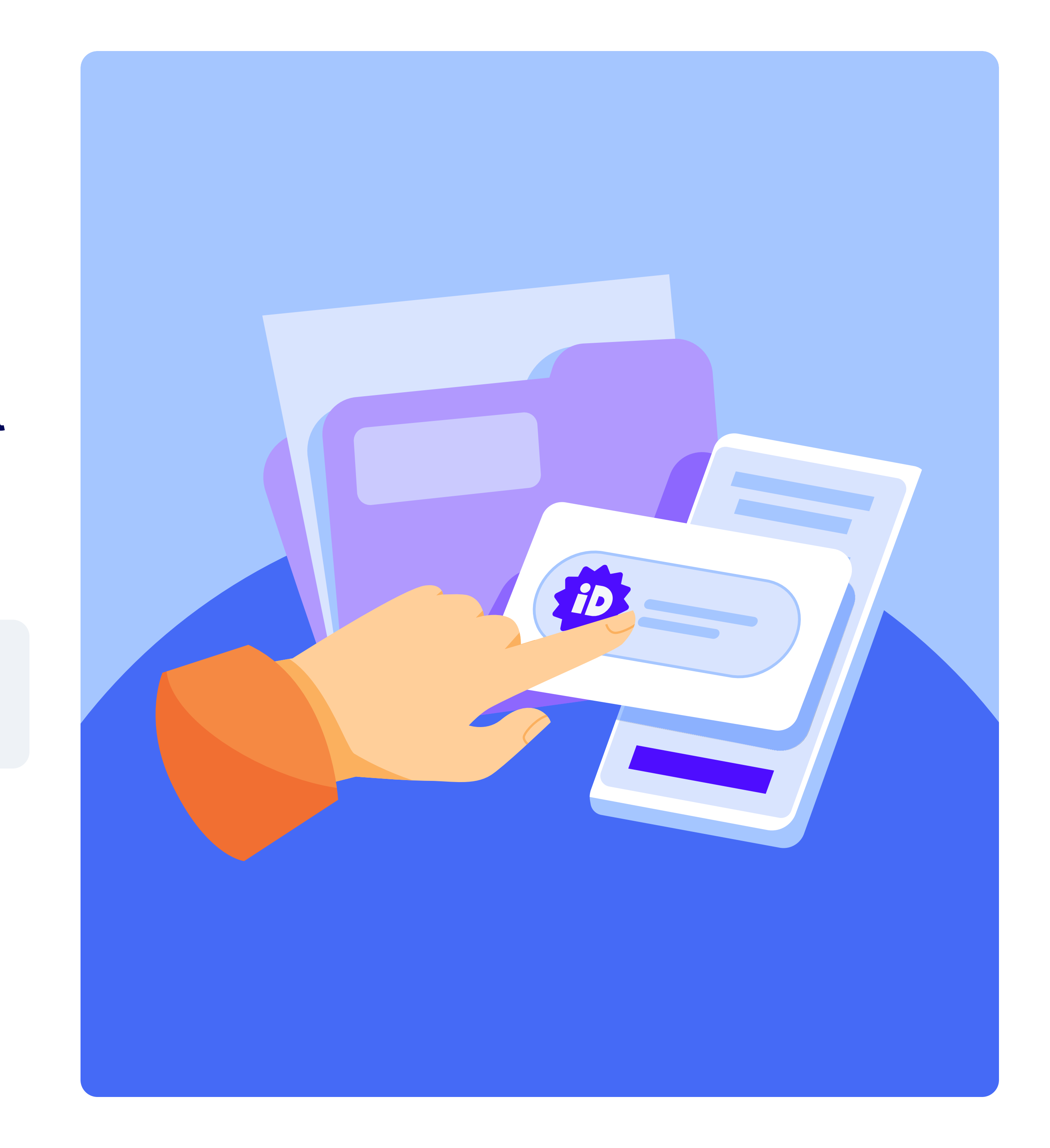

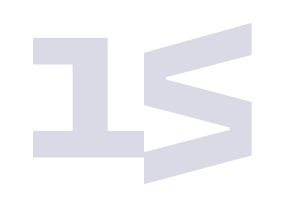

### Mire lesz szükséged?

#### 0=

#### Aktivált eSzemélyi igazolvány

Az alkalmazásban 2021. június 23. után kiállított, "chipes" személyazonosító igazolvánnyal tudsz regisztrálni.

Fontos, hogy az eSzemélyi igazolványnak aktiváltnak kell lennie!

Az aktiválást az eSzemélyiM mobilalkalmazással tudod megtenni.

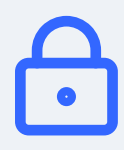

#### eSzemélyi igazolvány PIN-kódja

A PIN-kód az eSzemélyi igazolvány aktiválásakor beállított 6 számjegyből álló kód.

#### 

#### NFC-képes okostelefon

A telefonod NFC-je segítségével olvashatod be az eSzemélyi igazolványban tárolt személyes adataidat.

#### **Operációs rendszer:**

- iOS 16 vagy újabb
- Android 10 vagy újabb

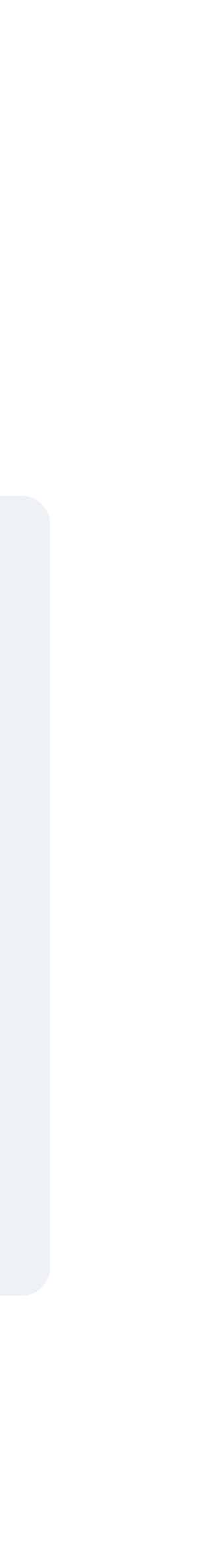

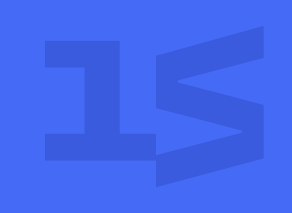

# Nem aktiváltad az eSzemélyi igazolványod, vagy nem tudod a PIN-kódját?

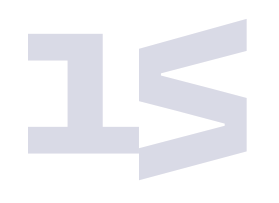

#### lépés

## Töltsd le az eSzemélyiM mobilalkalmazást Androideszközödre!

Telepítés után fogadd el a felhasználói szerződést.

#### Letöltés Androideszközökre

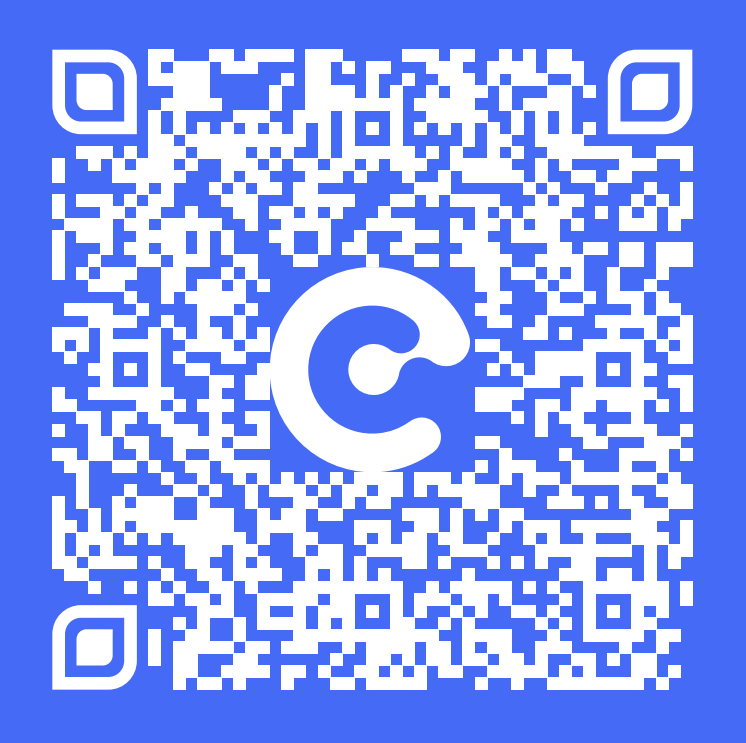

#### iOS-eszközöd van, vagy problémába ütköztél az eSzemélyiM használatakor?

Keresd fel bármelyik kormányablakot, és az ügyintézők segítenek az eSzemélyi igazolvány aktiválásában és a PIN-kód módosításában.

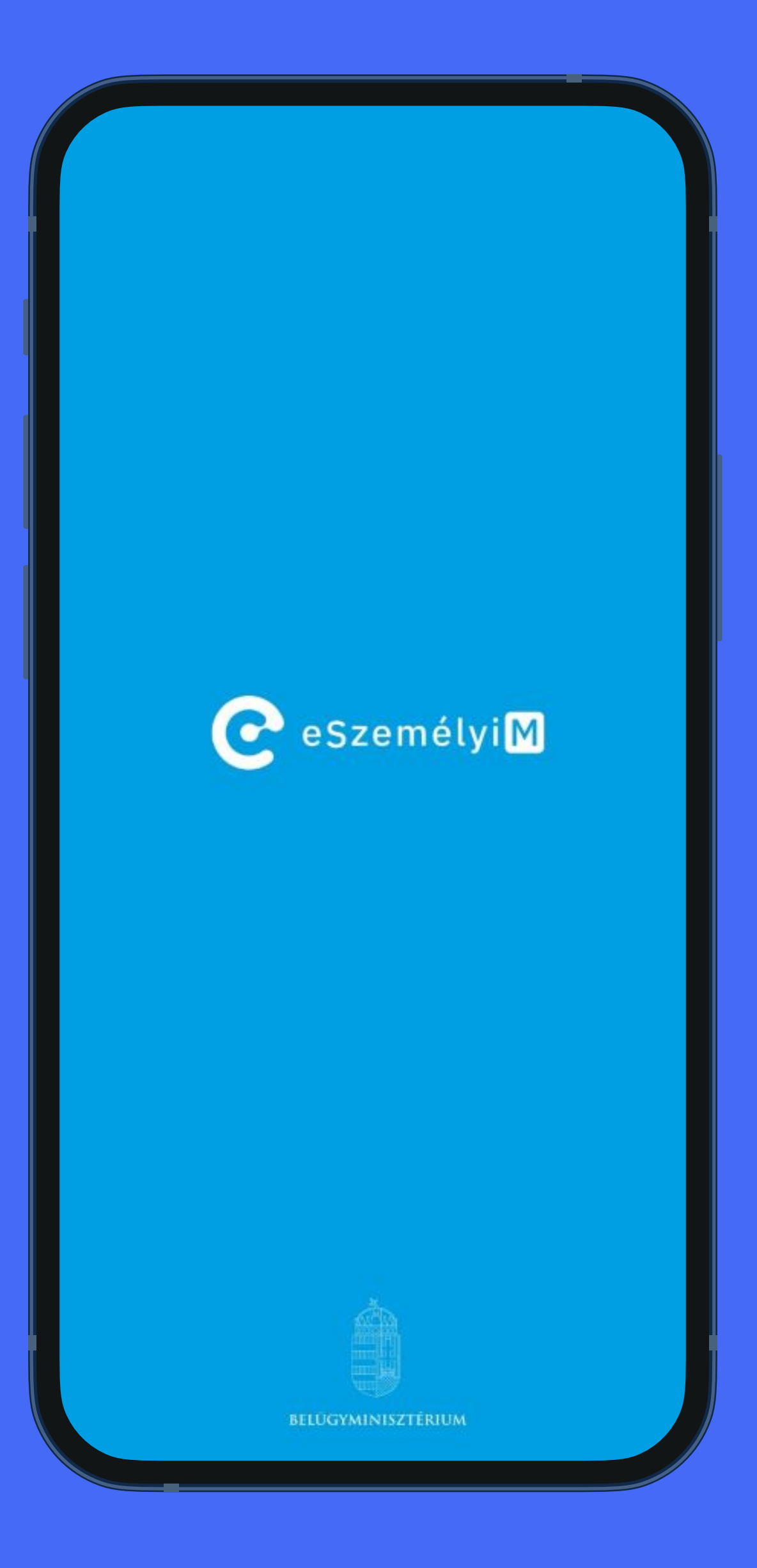

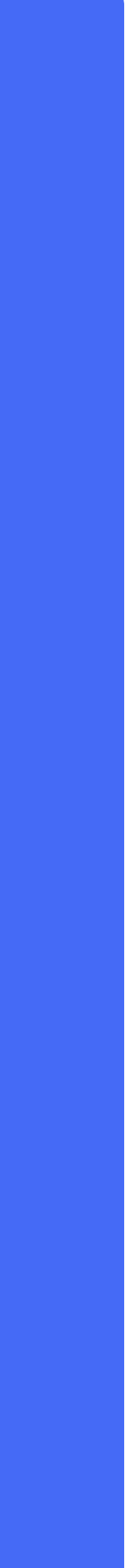

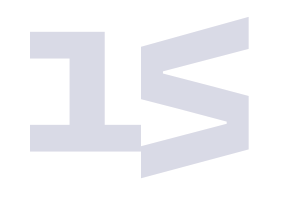

## Válaszd ki a PIN-kódok ellenőrzése funkciót!

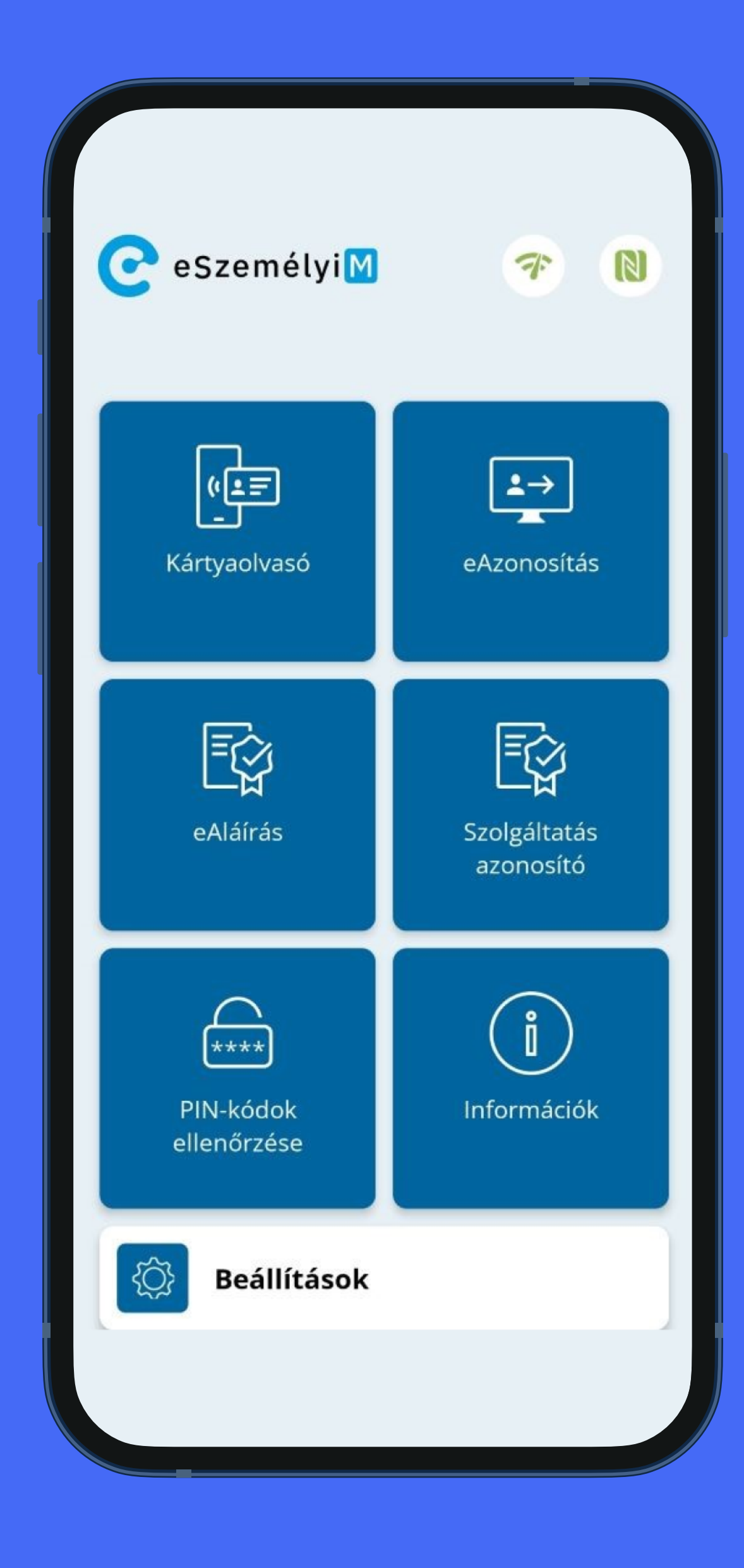

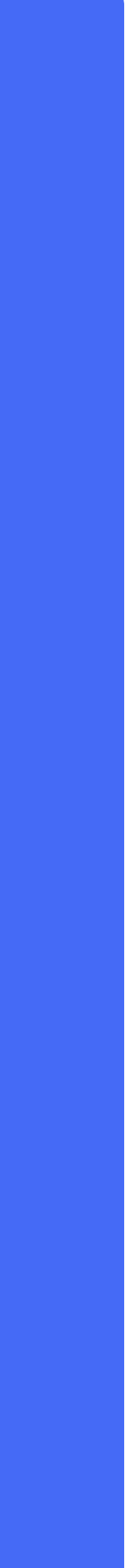

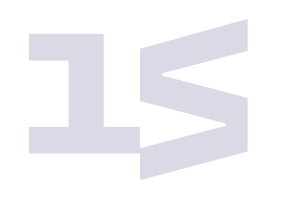

## Tartsd az eSzemélyi igazolványt a telefonod hátuljához!

- A telefonod NFC-olvasója automatikusan beolvassa az eSzemélyi igazolványt.
- Beolvasás után aktiválhatod az eSzemélyi igazolványod, feloldhatod a zárolt PIN-kódod és új PIN-kódot is beállíthatsz.

#### PIN kódok ellenőrzése

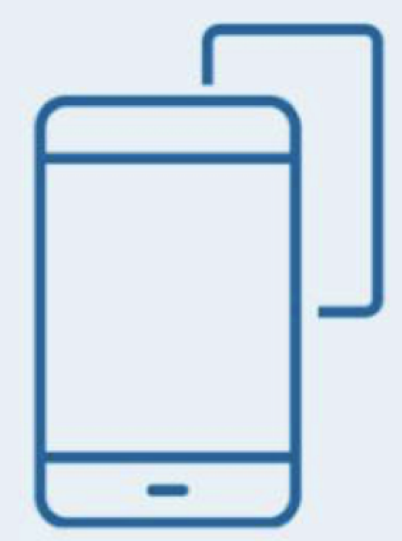

#### Tartsa az eSzemélyi kártyáját az eszköz hátoldalához!

Ha nem találja a megfelelő helyet (az érintkezési pontot), próbálja meg lassan mozgatni a kártyát.

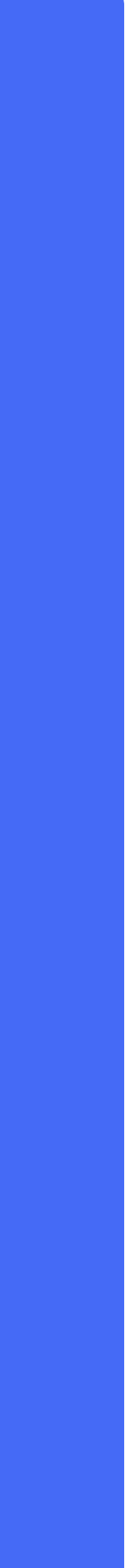

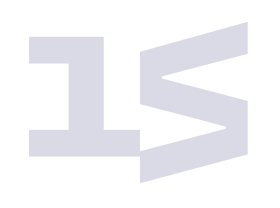

## Aktiválás

1. Add meg az eSzemélyi igazolvány aktiváló PIN-kódját.

Az aktiváló PIN-kód 5 számjegyből áll, és az eSzemélyi igénylésekor kapott zöld kártyán találod.

- 2. Állítsd be, majd erősítsd meg az új PIN-kódod.
- Töltsd le a Digitális Állampolgár mobilalkalmazást, és regisztrálj aktivált eSzemélyi igazolványoddal és az új PINkódoddal.

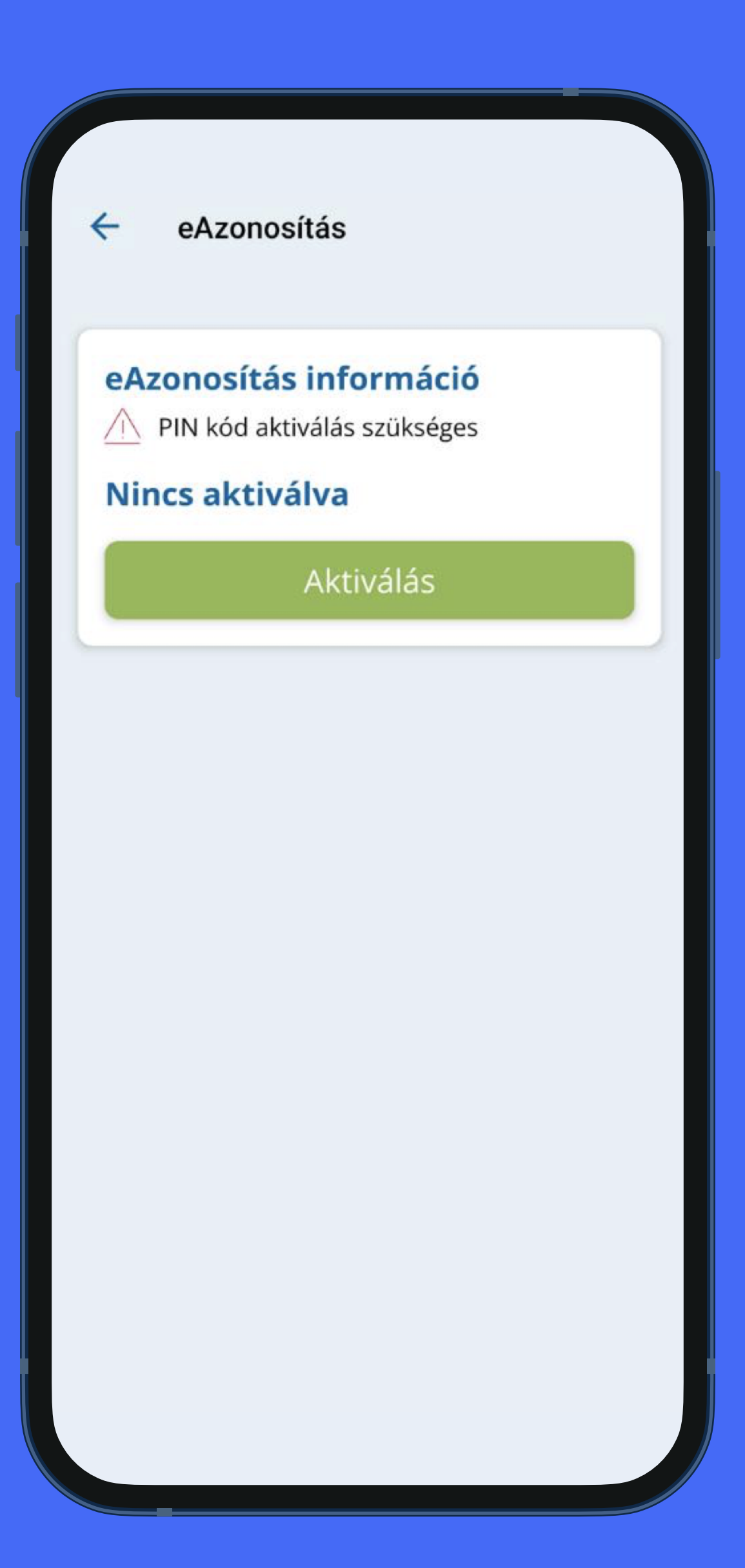

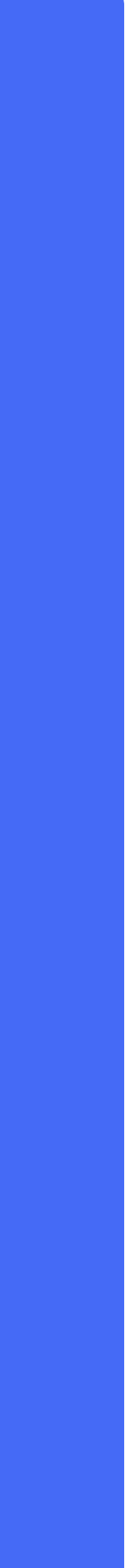

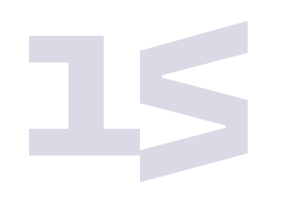

## PIN-kód feloldása

1. Add meg az eSzemélyi igazolvány PUK-kódját.

A PUK-kód 10 számjegyből áll, és az eSzemélyi igénylésekor kapott zöld kártyán találod.

- 2. Állítsd be, majd erősítsd meg az új PIN-kódod.
- Töltsd le a Digitális Állampolgár mobilalkalmazást, és regisztrálj aktivált eSzemélyi igazolványoddal és az új PINkódoddal.

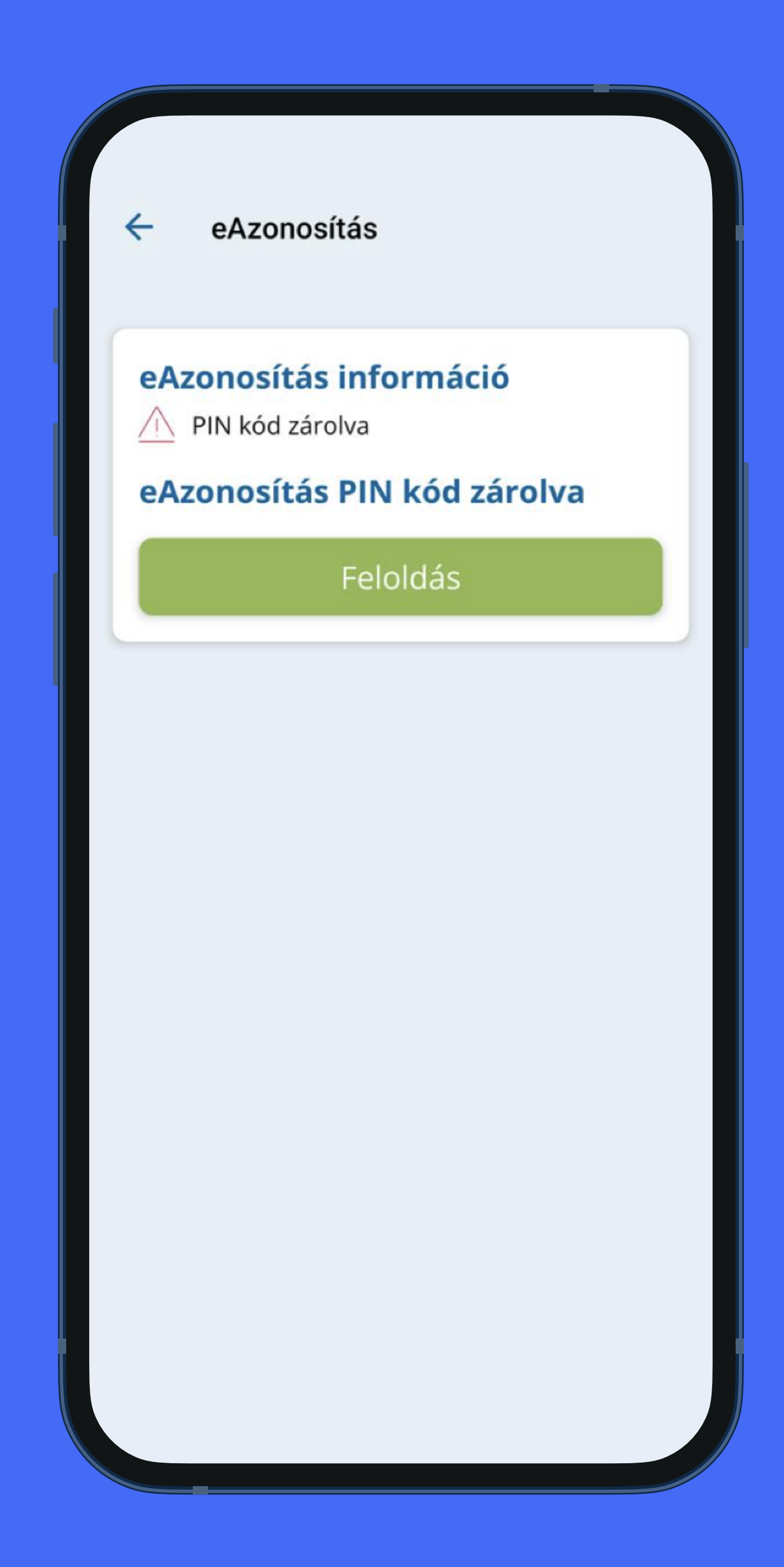

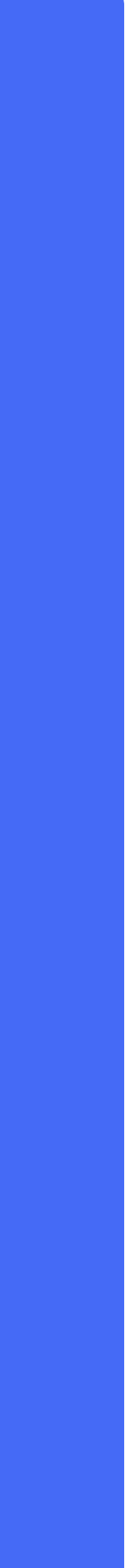

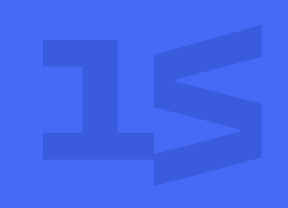

## eSzemélyi igazoly lépései

eSzemélyi igazolványos regisztráció

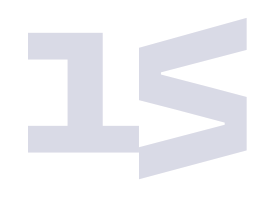

## Töltsd le a Digitális Állampolgár mobilalkalmazást!

Telepítés után az alkalmazás ellenőrzi, hogy megfelelő-e a telefonod. Ezután el kell végezned néhány beállítást.

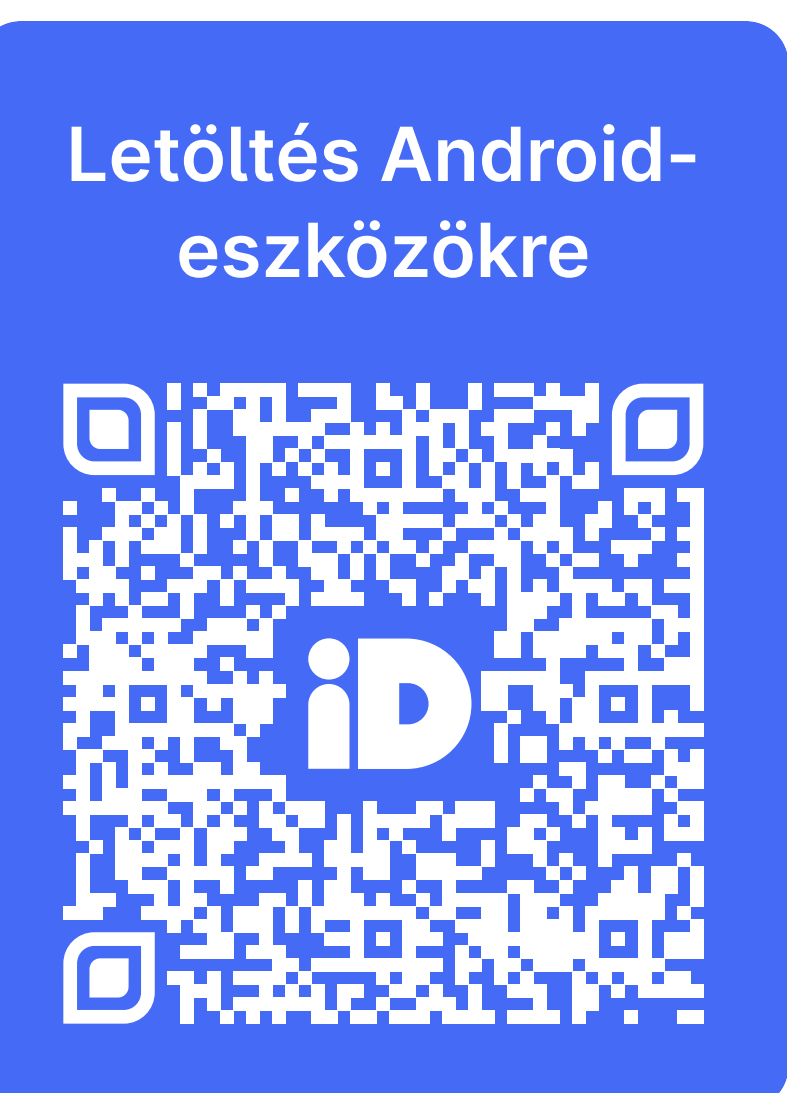

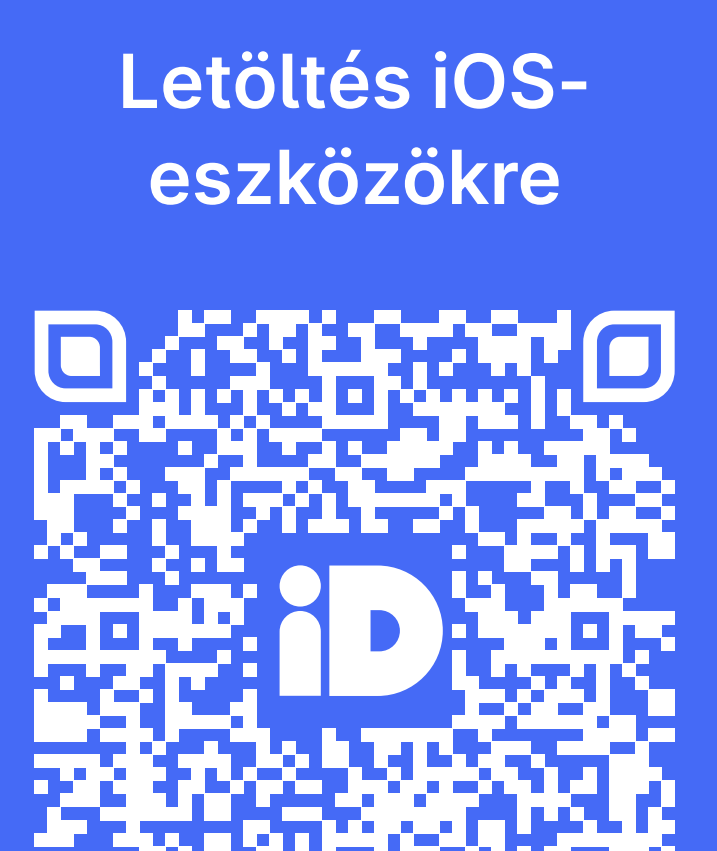

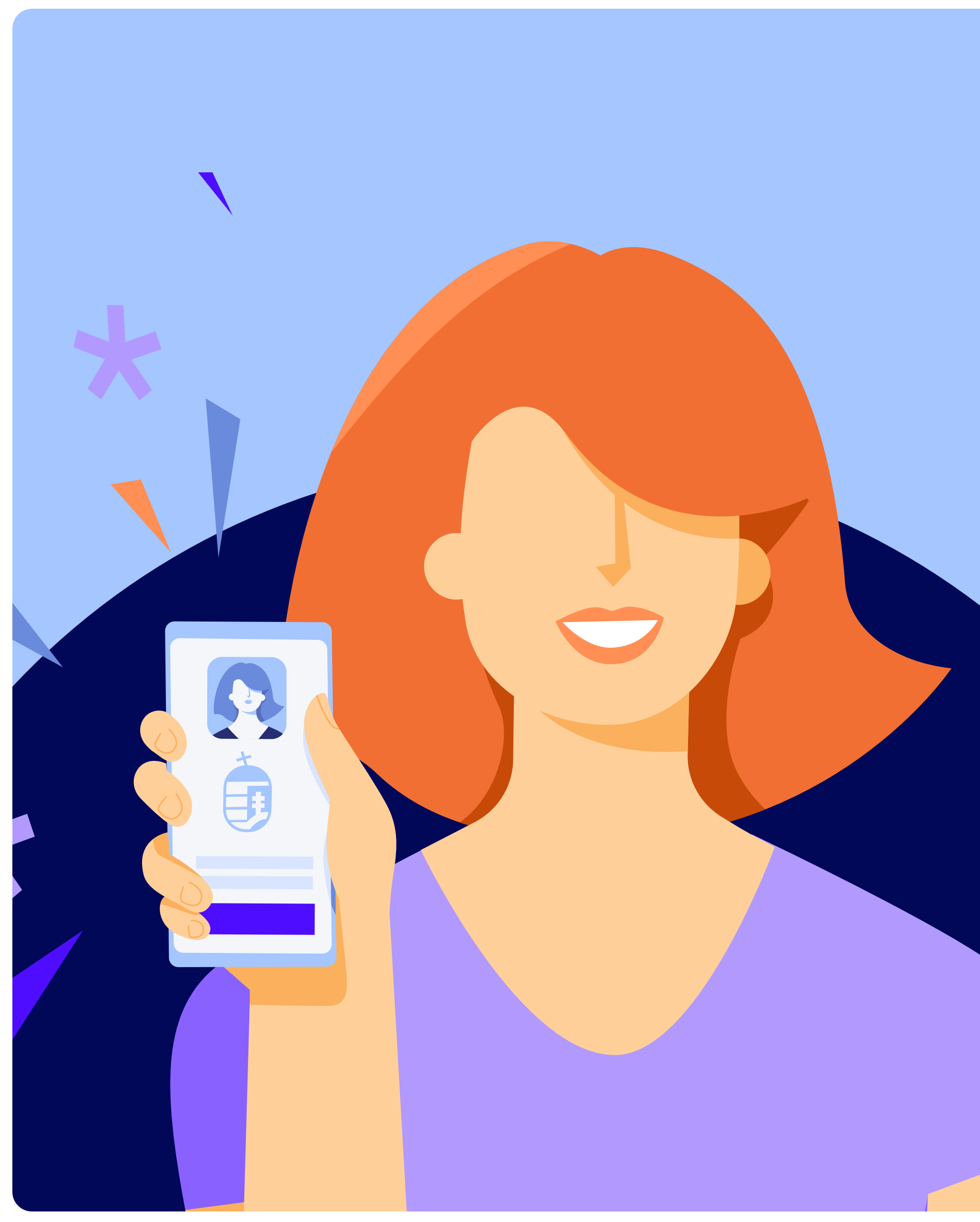

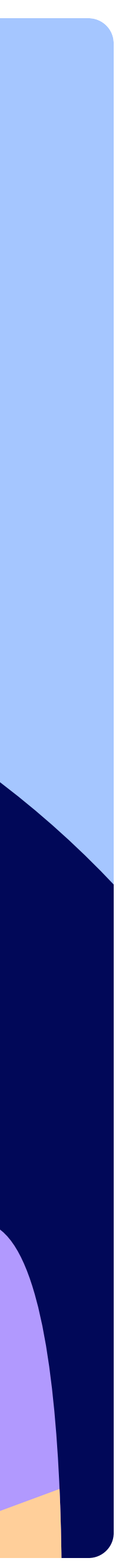

15

## Válaszd ki az eSzemélyi igazolvánnyal történő azonosítást!

- Az alkalmazásban 2021. június 23. után kiállított, "chipes" személyazonosító igazolvánnyal tudod azonosítani magad.
- Az azonosításhoz szükséged lesz az eSzemélyi igazolványod PIN-kódjára is.

| 9:                          | :41                                                                                                    | <b>२ ■</b>            |
|-----------------------------|----------------------------------------------------------------------------------------------------|-----------------------|
|                             | iD                                                                                                    |                       |
| Válas                       | Regisztrálj egyszerűe<br>szd ki, hogyan szeretnéd azonosítani                                                       | <b>:n</b><br>i magad? |
| Kor<br>sze<br>Bárn<br>nélk  | <b>mányablakban</b><br>mélyesen<br>nelyik kormányablakban időpontfoglalás<br>ül is kb. 20 perc alatt végezni fogsz. | >                     |
|                             | VAGY                                                                                                    |                       |
| eSz<br>onli<br>Szük<br>igaz | <b>emélyi igazolvánnyal</b><br>ine<br>kséged lesz az aktivált eSzemélyi<br>olványodra és a hozzá tartozó PIN-kódra. | >                     |
| •                           | Ez az azonosítási mód egyelőre csak 20<br>23. után kiadott eSzemélyivel elérhető.                                   | )21. 06.              |
|                             |                                                                                                    |                       |
|                             |                                                                                                    |                       |
|                             |                                                                                                    |                       |
|                             |                                                                                                    |                       |

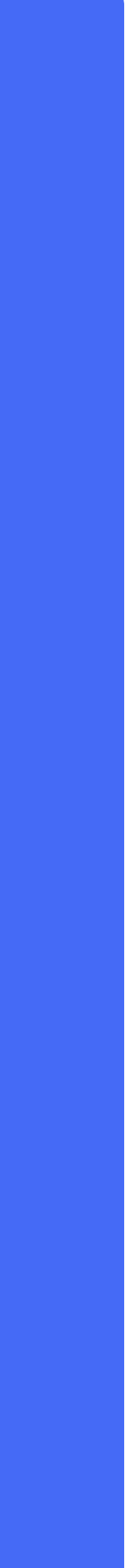

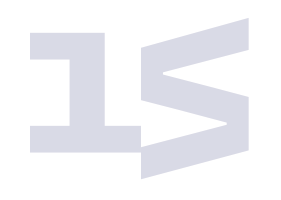

# Fotózd be a telefonoddal az eSzemélyi igazolvány hátoldalát!

Ezzel ellenőrizzük az okmány hitelességét és a személyes adataidat.

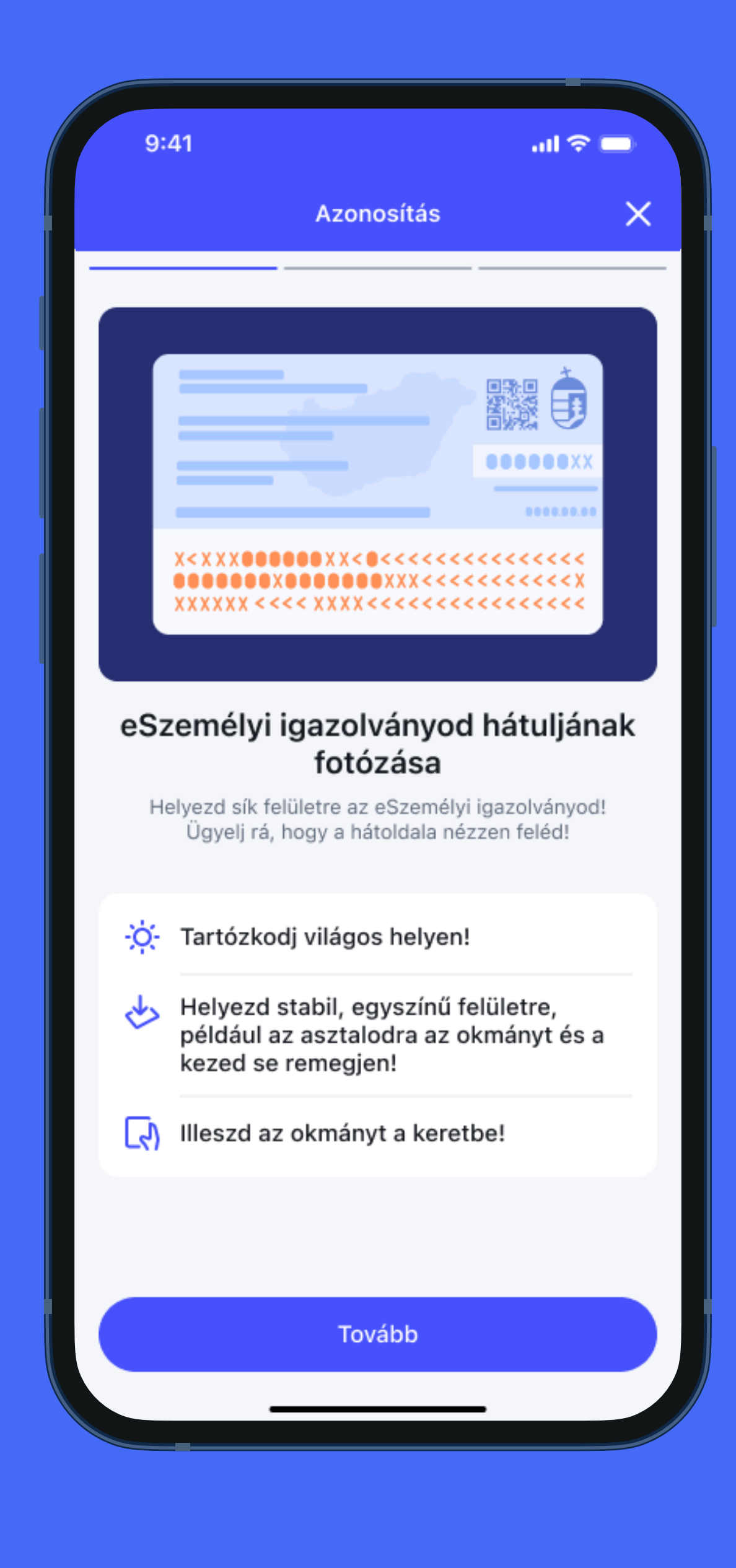

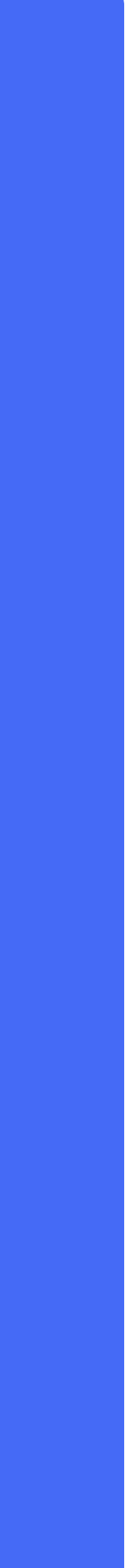

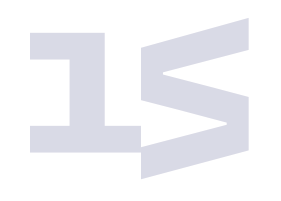

## Add meg az eSzemélyi igazolvány PIN-kódját!

A PIN-kód az eSzemélyi aktiválásakor beállított 6 számjegyből álló kód.

| 9:41                             |                     |          |  |  |  |
|----------------------------------|---------------------|----------|--|--|--|
|                                  | Azonosítás          | ×        |  |  |  |
| Add meg az eSzemélyi PIN-kódját! |                     |          |  |  |  |
| PIN kód                          |                     |          |  |  |  |
|                                  |                     | $\odot$  |  |  |  |
| Elfelejtetted a PIN-kódot?       |                     |          |  |  |  |
|                                  |                     |          |  |  |  |
|                                  |                     |          |  |  |  |
|                                  |                     |          |  |  |  |
|                                  |                     |          |  |  |  |
| Tovább                           |                     |          |  |  |  |
|                                  |                     |          |  |  |  |
| 1                                | 2<br><sub>АВС</sub> | 3<br>def |  |  |  |
| 4                                | 5<br>JKL            | 6        |  |  |  |
|                                  | •                   | 0        |  |  |  |
| 7                                | 8                   | 9        |  |  |  |
| 7<br>pqrs                        |                     | wxyz     |  |  |  |
| 7<br>pqrs                        | 8<br>TUV<br>0       | wxyz     |  |  |  |
| 7<br>pqrs                        | 8<br>TUV<br>0       | WXYZ     |  |  |  |

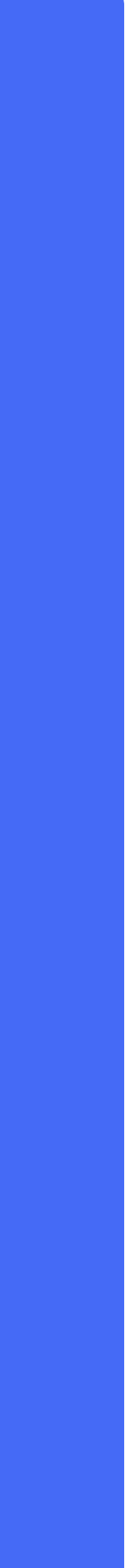

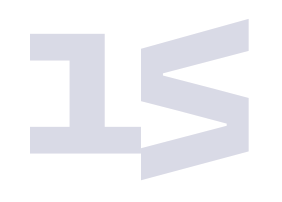

## Olvasd be az eSzemélyi igazolványt a telefonod NFC-olvasójával!

Az NFC egy gyors és biztonságos adatcserét lehetővé tevő technológia. NFC-t használsz akkor is, amikor telefonnal fizetsz egy terminálnál.

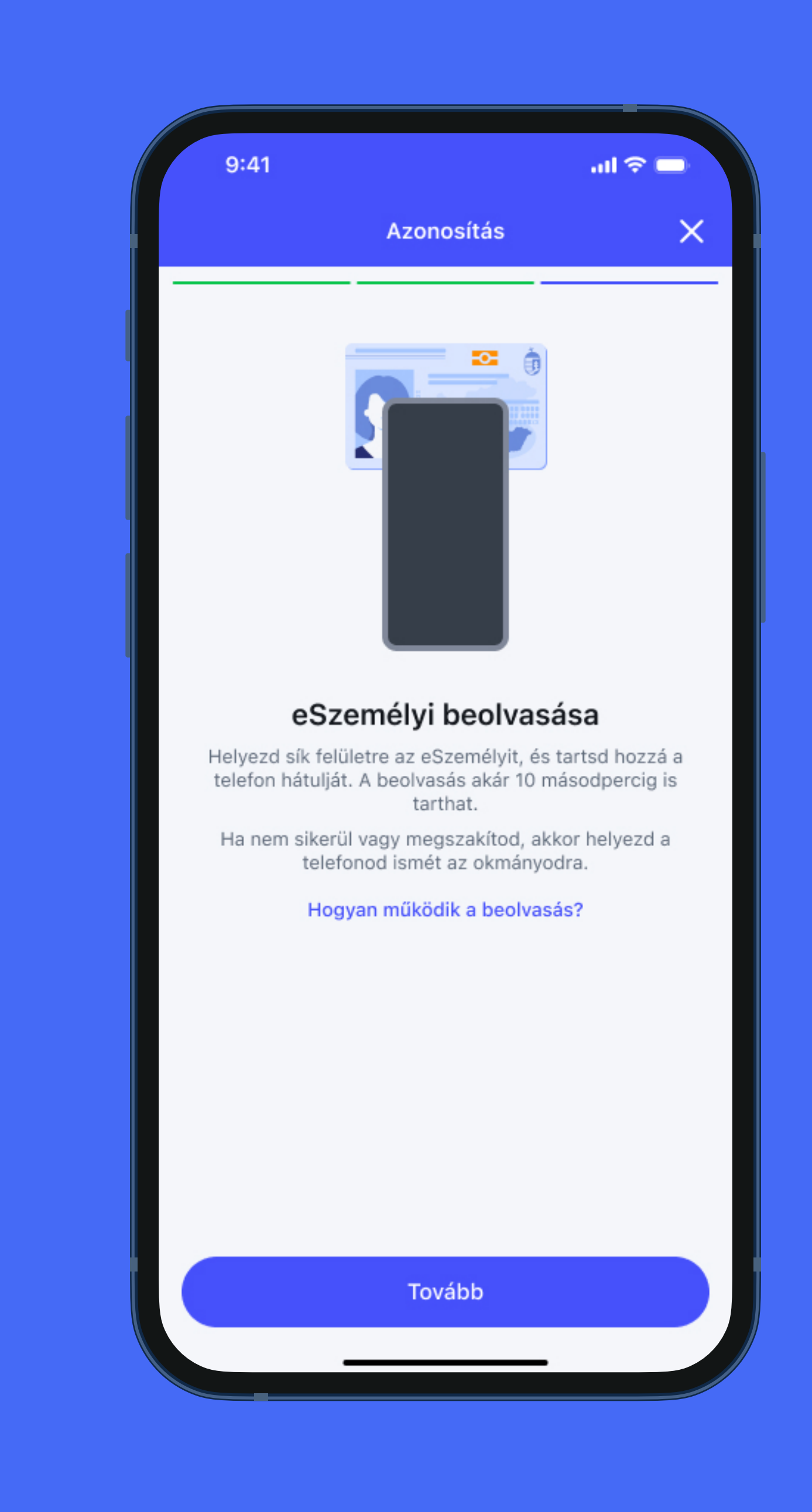

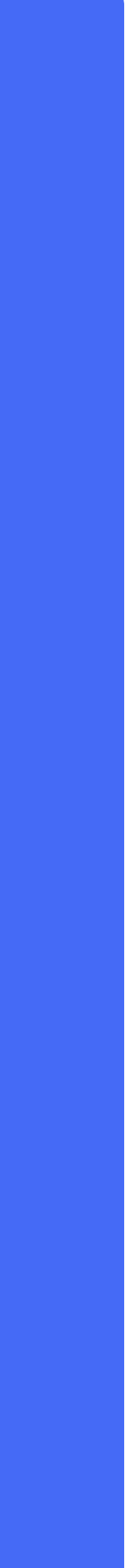

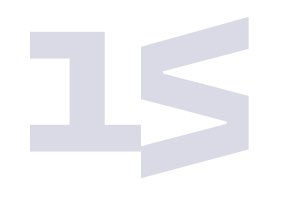

# Add meg az e-mail címed és a mobilszámod!

A Digitális Állampolgár mobilalkalmazás és az állami szervek ezeken az elérhetőségeken fogják tartani veled a kapcsolatot.

| 9                                      | :41 <b>1</b> 3                                                         |         |
|----------------------------------------|------------------------------------------------------------------------|---------|
|                                        | Regisztráció véglegesítése                                             | ×       |
| <b>Add</b><br>Olyan<br>haszr<br>E-mail | meg az e-mail címed!<br>n e-mail címet adj meg, amit csak te<br>nálsz. |         |
| ∑:-                                    | A következő lépésben egy megerősítő kódot<br>erre az e-mail címre.     | küldünk |
|                                        |                                                                        |         |
|                                        |                                                                        |         |
|                                        |                                                                        |         |
|                                        |                                                                        |         |
|                                        |                                                                        |         |

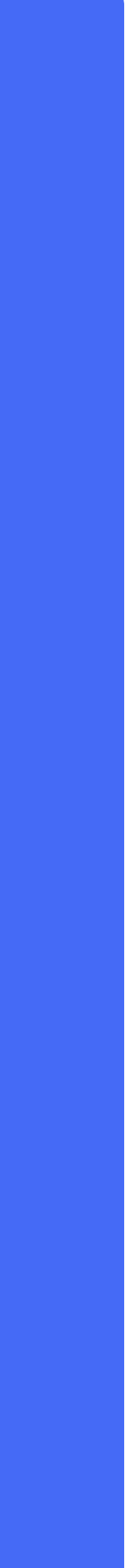

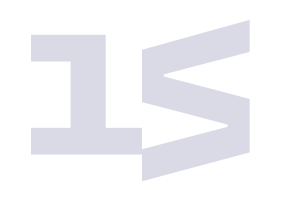

## Üdvözlünk a digitális állampolgárok között!

A Digitális Állampolgár mobilalkalmazást folyamatosan fejlesztjük, hogy egyre kevesebb időt kelljen ügyintézéssel töltened.

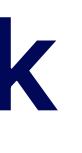

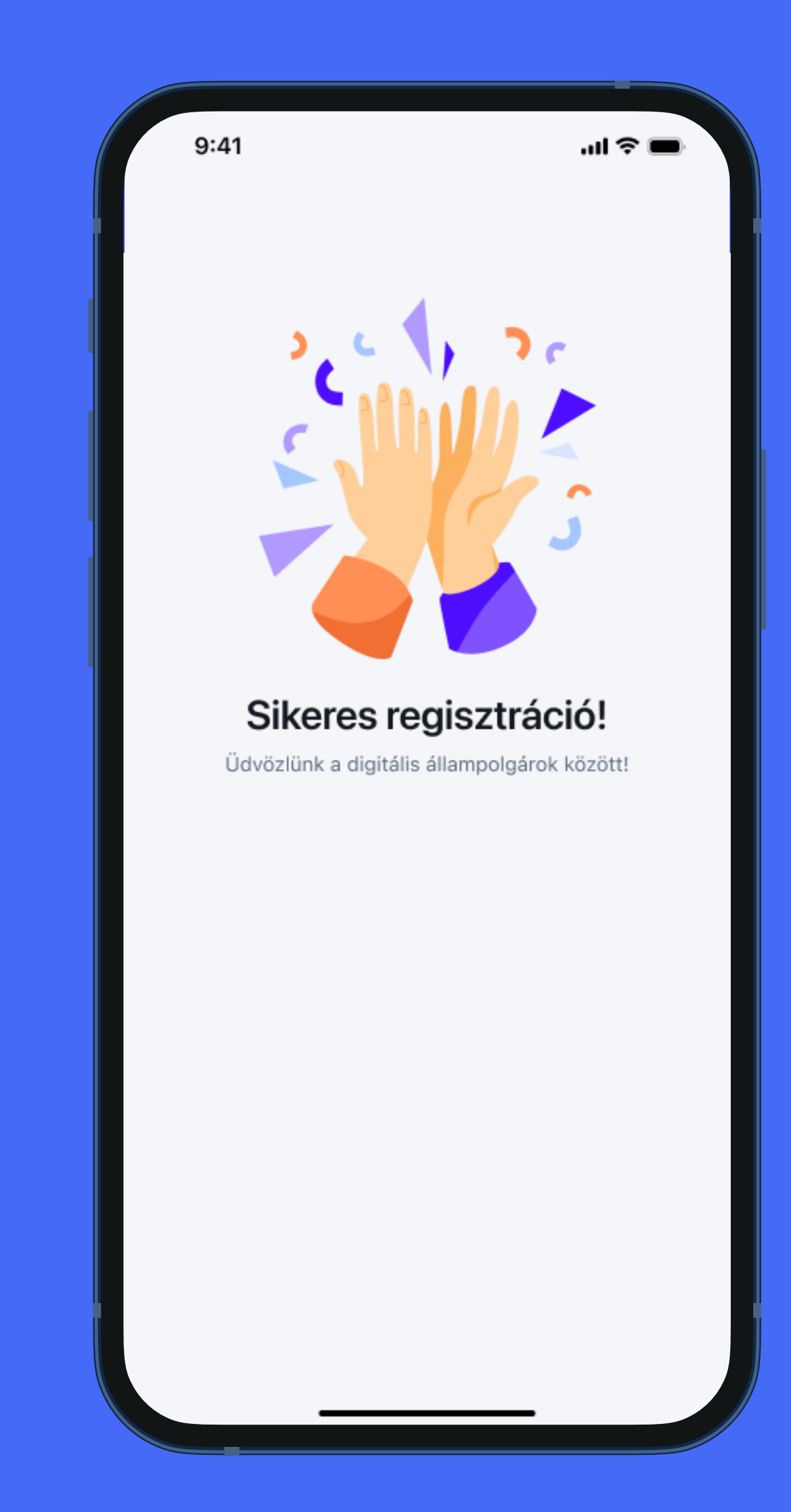

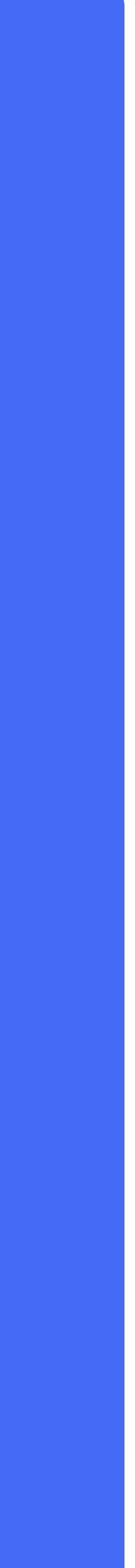

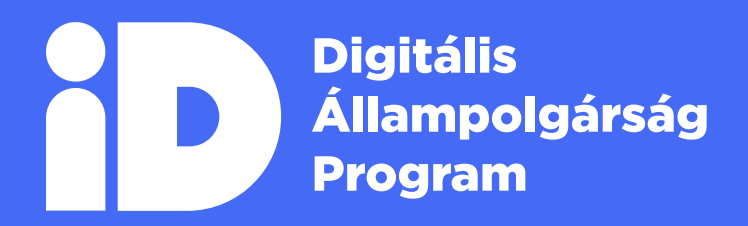

www.idomsoft.hu

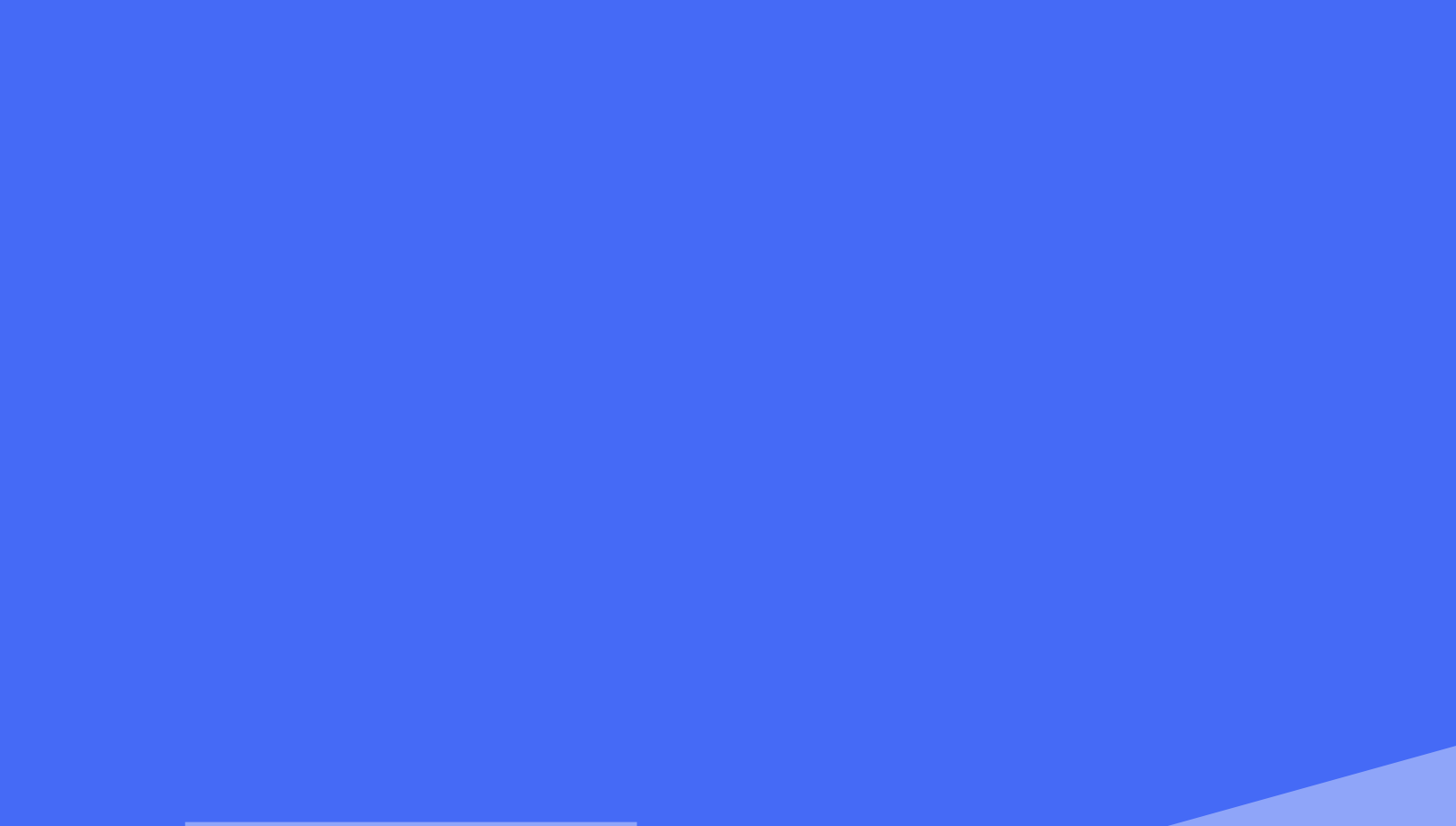

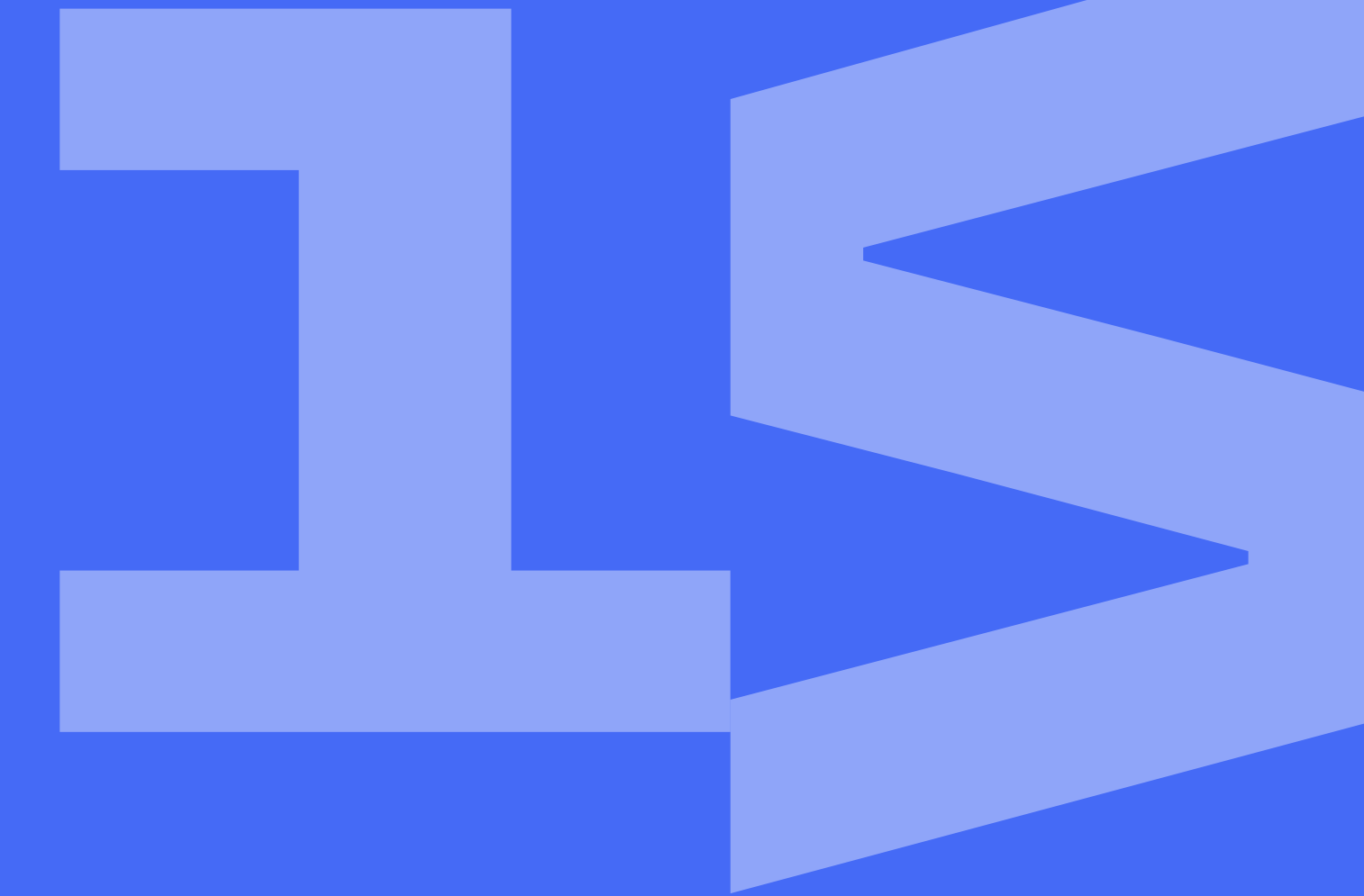